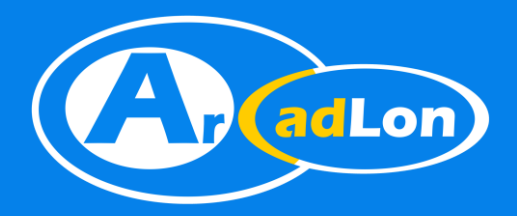

# Pic2CAD

different view of things

rcadlo

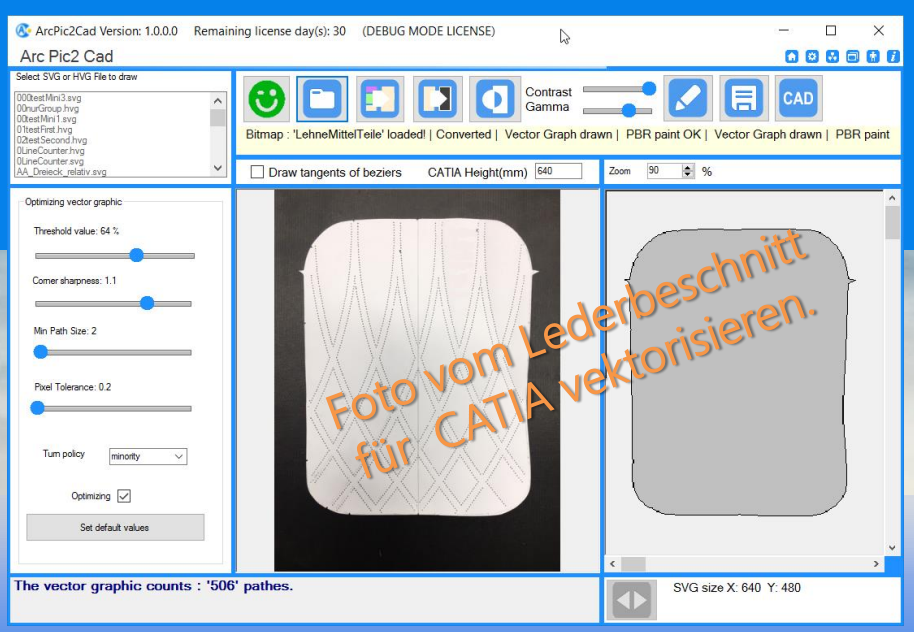

#### From Picture to CAD CATIA V5

Mit **Pic2Cad** wurde genau das richtige Werkzeug geschaffen um geschlossene Konturen\* für die Übergabe an einen Sketch in CATIA V5 zu erhalten. Damit spart man endlose Stunden gegenüber der manuellen Umsetzung eines Entwurfs.

Um Konturen\* zu definiert kann mit Pic2Cad ein färbiges Bitmap-Bild zunächst in Graustufen, oder gleich in ein Schwarzweiß-Bild umgewandelt werden, bevor es zur Vektorgrafik wird.

\*Ein Sketch besteht aus geschlossenen Konturen.

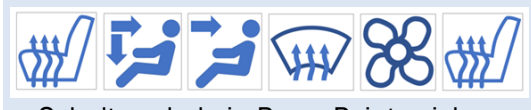

Schaltsymbole in PowerPoint zeichnen

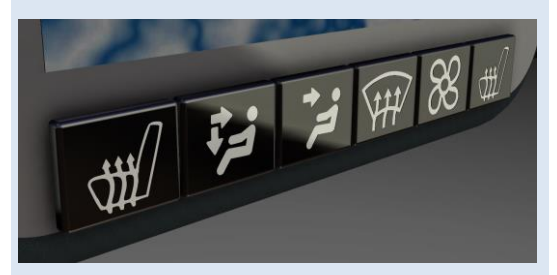

Grafik mit Pic2CAD an CATIA senden

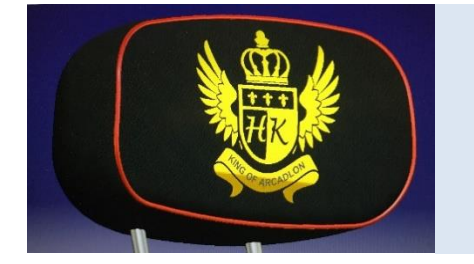

#### Praktische Anwendungen von Pic2Cad

Ideal für die Erzeugung von 2D-Elementen:

- Firmenlogos oder Symbole
- Stoff- oder Lederzuschnitte
- Oberflächenprüfung von Lederhäuten

Es gibt unendlich viele Möglichkeiten **Pic2CAD** im Design und der Entwicklung einzusetzen. Von Vorteil ist die einfache und logische Anwendung, denn es wird keine große Ausbildung oder Schulung benötigt. CATIA V5 sollte man starten können, die Funktionen zur Punkt- und Linienerzeugen beherschen.

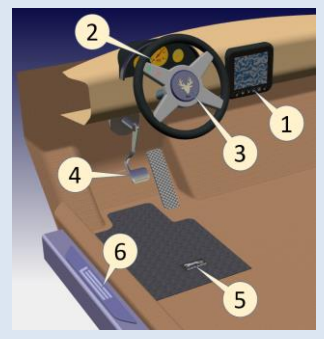

- 🕐 Anwender: Design & Lieferanten & Engineering
  - 唑 Schnelle Konvertierung zu CATIA
    - 🕱 Zeitersparnis durch eine All-In-One Software
      - \$ Kostenreduktion

Das Programm Pic2CAD läuft auf Windows 10 und arbeitet mit den CATIA Version 19 bis 26.

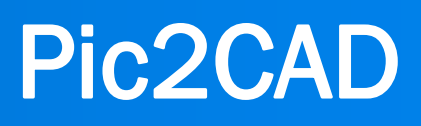

008901

Foto eines

Lederbeschnittes

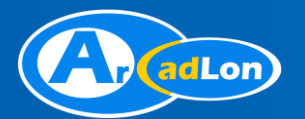

## Beschreibung

Mit **Pic2Cad** lässt sich eine Bilddatei (png, jpg, ...), direkt oder mit Zwischenschritten in einen CATIA V5 Sketch transferieren. **Pic2CAD** stellt einerseits Funktionen zur Bearbeitung von Pixelgrafiken und andererseits Funktionen zur Optimierung von Vektorgrafiken zur Verfügung. Ein Bitmap lässt sich von Farbe in die gewünschten Graustufen oder direkt in Schwarz umwandeln. Mit den Vektorfunktionen wird die Grafik dann detailliert und die Kanten können geglättet werden.

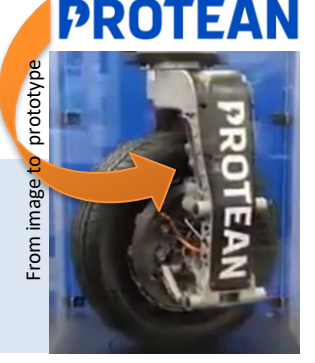

### Programmschritte

#### Zustand der Bitmapdateien:

Das Bitmap sollte klar getrennte Farben und keinen transparenten Hintergrund haben.

- 1. Laden und konvertieren einer Bilddatei zu einer Vektorgrafik
- 2. Optimieren des Bitmaps und im Programmfenster zeichnen.
- 3. Skalieren der Grafik in die gewünschte Größe für CATIA
- 4. Nach dem Start der Anwendung können bereits gespeicherte HVG-Grafikdateien durch einfache Selektion mit der Maus im Programm nachgezeichnet und dann direkt in CATIA erzeugt werden.

### Bedienung

**Pic2Cad** ist sehr einfach zu bedienen. In der oberen Menüreihe sind die verschieden Knöpfe um die Bitmaps zu konvertieren; auf der linken Seite die Schieber für die Feinjustierung der morphologischen Operationen.

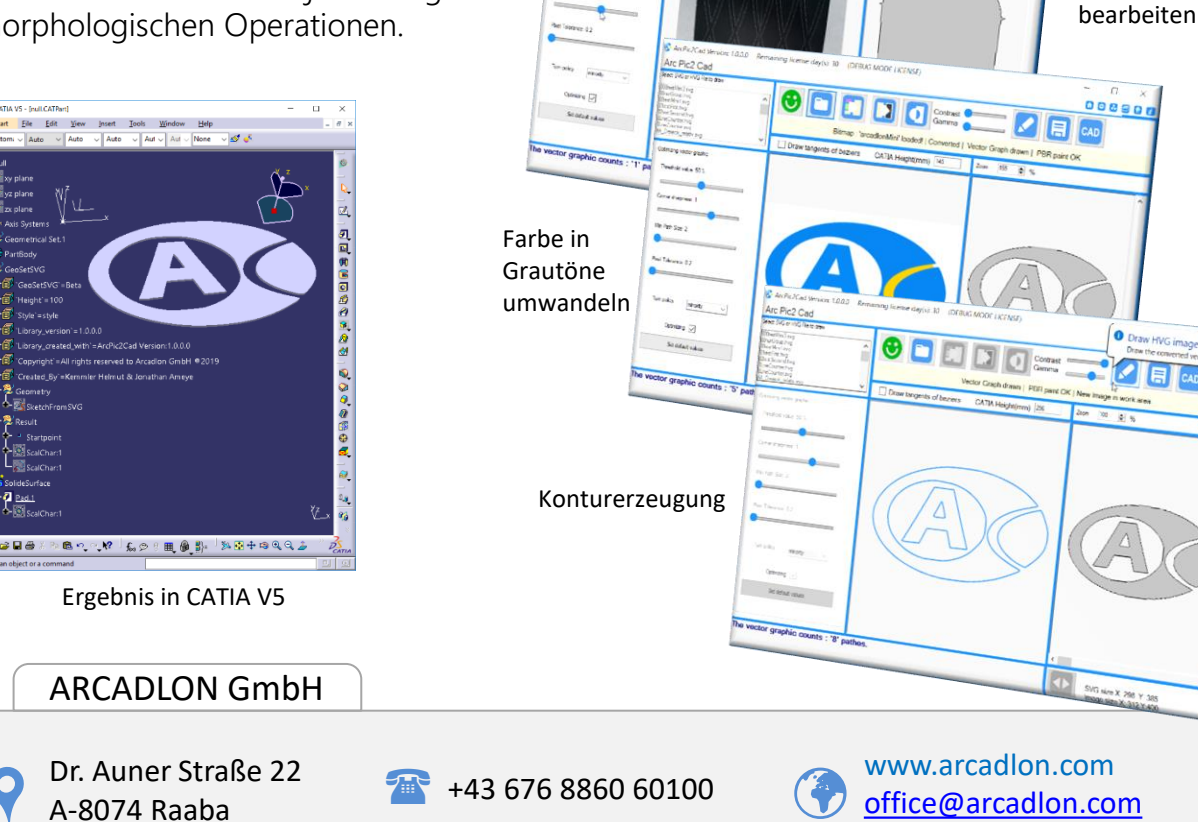